# Installer un serveur DHCP sur Windows Serveur 2012

Dans ce tutoriel nous allons voir ensemble une installation complète simpliste de l'outil DHCP sur un Windows Serveur 2012. Cependant pour aller un peu plus loin, il est important de comprendre certaines terminologies.

## Terminologie :

<u>Étendue</u> : Une *étendue* est la plage consécutive complète des adresses IP probables d'un réseau. Les étendues désignent généralement un sous-réseau physique unique de votre réseau auquel sont offerts les services DHCP. Les étendues constituent également pour le serveur le principal moyen de gérer la distribution et l'attribution d'adresses IP et de tout autre paramètre de configuration associé aux clients du réseau.

<u>Étendue globale :</u> Une *étendue globale* est un regroupement administratif des étendues pouvant être utilisé pour prendre en charge plusieurs sous-réseaux logiques IP sur le même sous-réseau physique. Les étendues globales contiennent uniquement une liste d'*étendues membres* ou d'*étendues enfants* qui peuvent être activées ensemble.

<u>Plage d'exclusion :</u> Une *plage d'exclusion* est une séquence limitée d'adresses IP dans une étendue, exclue des offres de service DHCP. Les plages d'exclusion permettent de s'assurer que toutes les adresses de ces plages ne sont pas offertes par le serveur aux clients DHCP de votre réseau.

**Pool d'adresses :** Une fois que vous avez défini une étendue DHCP et appliqué des plages d'exclusion, les adresses restantes forment le *pool d'adresses* disponible dans l'étendue. Les adresses de pool peuvent faire l'objet d'une affectation dynamique par le serveur aux clients DHCP de votre réseau.

**Bail :** Un *bail* est un intervalle de temps, spécifié par un serveur DHCP, pendant lequel un ordinateur client peut utiliser une adresse IP affectée. Lorsqu'un bail est accordé à un client, le bail est *actif*. Avant l'expiration du bail, le client doit renouveler le bail de l'adresse auprès du serveur. Un bail devient *inactif* lorsqu'il arrive à expiration ou lorsqu'il est supprimé du serveur. La durée d'un bail détermine sa date d'expiration et la fréquence avec laquelle le client doit le renouveler auprès du serveur.

**<u>Réservation</u>** : Utilisez une *réservation* pour créer une affectation de bail d'adresse permanente par le serveur DHCP. Les réservations permettent de s'assurer qu'un périphérique matériel précis du sous-réseau peut toujours utiliser la même adresse IP.

**Types d'options :** Les *types d'options* sont d'autres paramètres de configuration client qu'un serveur DHCP peut affecter lors du service de baux aux clients DHCP.

<u>Classes d'options</u>: Une *classe d'options* est un moyen pour le serveur de continuer à gérer les types d'options proposés aux clients. Lorsqu'une classe d'options est ajoutée au serveur, les clients de cette classe peuvent être fournis en types d'options spécifiques à la classe pour leur configuration.

## Avant de commencer :

Il est nécessaire de configurer son serveur en **IP fixe** et de l'avoir renommé. Nommer votre serveur en fonction de la convention de nommage de votre entreprise. Ici, nous installerons le rôle DHCP sur notre contrôleur de domaine, celui-ci porte déjà le nom **sr-serv-WinServ-PPE-serveurDHCP-DNS-AD** et **local.scopti.fr** pour **Domain Controller**.

# Installation du Rôle DHCP :

#### Depuis le Gestionnaire de serveur, cliquer sur l'étape Gérer puis Ajouter des rôles et fonctionnalités.

| <u></u>                                                                                             | Gesti                                                                                                    | ionnaire de serveur                                                                                                    |                                                                                                    |
|----------------------------------------------------------------------------------------------------|----------------------------------------------------------------------------------------------------|----------------------------------------------------------------------------------------------------|----------------------------------------------------------------------------------------------------|
| 🕞 🗧 📲 Tablea                                                                                        | u de bord                                                                                                    | • @   <b>r</b>                                                                                                    | Gérer Outils Afficher Aide                                                                                                    |
| Tableau de bord                                                                                     | BIENVENUE DANS                                                                                                    | GESTIONNAIRE DE SERVEUR                                                                                                    | Ajouter des rôles et fonctionnalités<br>Supprimer des rôles et fonctionnalités                                                                                           |
| <ul> <li>I Serveur local</li> <li>Tous les serveurs</li> <li>Services de fichiers et d ▷</li> </ul> | DÊMARRAGE<br>RAPIDE<br>NOUVEAUTÉS<br>EN SAVOIR PLUS                                                                                                | <ol> <li>Configurer ce 1</li> <li>Ajouter des rôles</li> <li>Ajouter d'autres</li> <li>Créer un groupe</li> </ol>                                                                                      | Ajouter des serveurs<br>Créer un groupe de serveurs<br>Propriétés du Gestionnaire de serveur<br>s et des fonctionnalités<br>serveurs à gérer<br>e de serveurs<br>Masquer |
| Sélectionner le type d'in                                                                           | Rôles et groupes d<br>Rôles : 1   Groupes d<br>stallation « Inst<br>Assistant Ajo                                                                  | de serveurs<br>de serveurs : 1   Nombre total de serveur<br>allation basée sur un rô<br>ut de rôles et de fonctionnalités                                                                              | s:1<br>Die ou une fonctionnalité ».                                                                                                    |
| Sélectionner le typ                                                                                 | De d'installatic<br>Sélectionnez le type d'<br>ordinateur physique o                                                                               | ))<br>'installation. Vous pouvez installer des u<br>u virtuel en fonctionnement, ou sur un                                                                                                    | SERVEUR DE DESTINATION<br>Serv1-WIN_2012.local.scopti.fr<br>rôles et des fonctionnalités sur un<br>disque dur virtuel hors connexion.                                    |
| Sélection du serveur<br>Rôles de serveurs<br>Fonctionnalités<br>Confirmation                        | <ul> <li>Installation basée</li> <li>Configurez un serve</li> <li>Installation des se<br/>Installez les services<br/>déployer des burea</li> </ul> | e sur un rôle ou une fonctionnalité<br>eur unique en ajoutant des rôles, des se<br>ervices Bureau à distance<br>s de rôle nécessaires à l'infrastructure V<br>ux basés sur des ordinateurs virtuels ou | ervices de rôle et des fonctionnalités.<br>/DI (Virtual Desktop Infrastructure) pour<br>u sur des sessions.                                                              |
| NESONALS                                                                                            |                                                                                                    |                                                                                                    |                                                                                                    |
|                                                                                                    |                                                                                                    |                                                                                                    |                                                                                                    |
|                                                                                                    |                                                                                                    |                                                                                                    |                                                                                                    |
|                                                                                                    |                                                                                                    | < Précédent Suiv                                                                                                    | ant > Installer Annuler                                                                                                    |

|                      | Assistant Ajo                                                     | out de rôles et de f                                                             | onctionnalités                                                                                      | L                                                          | - 9                              |                |
|----------------------|-------------------------------------------------------------------|----------------------------------------------------------------------------------|----------------------------------------------------------------------------------------------------|------------------------------------------------------------|----------------------------------|----------------|
| électionner le s     | erveur de dest                                                    | tination                                                                         |                                                                                                    | SERVEUR DE<br>Serv1-WIN_2012                               | DESTINA<br>2.local.sco           | TION<br>pti.fr |
| Avant de commencer   | Sélectionnez le serve                                             | ur ou le disque dur virt                                                         | uel sur lequel installer des rôles                                                                  | et des fonction                                            | nalités.                         |                |
| Type d'installation  | Sélectionner un se                                                | erveur du pool de serve                                                          | eurs                                                                                                |                                                            |                                  |                |
| Sélection du serveur | O Sélectionner un d                                               | isque dur virtuel                                                                |                                                                                                    |                                                            |                                  |                |
| Rôles de serveurs    | Pool de serveurs                                                  |                                                                                  |                                                                                                    |                                                            |                                  |                |
| Fonctionnalités      |                                                                   |                                                                                  |                                                                                                    |                                                            |                                  |                |
| Confirmation         | Filtre :                                                          |                                                                                  |                                                                                                    |                                                            |                                  |                |
| Résultats            | Nom                                                               | Adresse IP                                                                       | Système d'exploitation                                                                              |                                                            |                                  |                |
|                      | Serv1-WIN 2012.loc                                                | al.sc 10.0.0.65                                                                  | Microsoft Windows Server                                                                            | 2012 Standard                                              |                                  |                |
|                      |                                                                   |                                                                                  |                                                                                                    |                                                            |                                  |                |
|                      |                                                                   |                                                                                  |                                                                                                    |                                                            |                                  |                |
|                      | 1 ordinateur(s) trouve                                            | é(s)                                                                             |                                                                                                    |                                                            |                                  |                |
|                      | Cette page présente<br>commande Ajouter d<br>nouvellement ajoutés | les serveurs qui exécuto<br>es serveurs dans le Ges<br>s dont la collection de c | ent Windows Server 2012 et qu<br>tionnaire de serveur. Les serveu<br>données est toujours incomplèt | i ont été ajoutés<br>urs hors ligne et<br>e ne sont pas ré | à l'aide<br>les serv<br>pertorié | eur:<br>eur:   |

Vous êtes maintenant sur la fenêtre de sélection des rôles. Nous allons donc installer le rôle DHCP. Pour cela, cocher simplement **DHCP** dans la fenêtre de sélection des rôles. Enfin, cliquer sur **Suivant**.

| A                                                                                                    | Assistant Ajout de rôles et de fonctionnalités                                                                                                    |                                                                                                    |  |  |  |  |
|----------------------------------------------------------------------------------------------------|----------------------------------------------------------------------------------------------------|----------------------------------------------------------------------------------------------------|--|--|--|--|
| E<br>Sélectionner des<br>Avant de commencer<br>Type d'installation<br>Sélection du serveur<br>Rôles de serveurs<br>Fonctionnalités<br>Confirmation<br>Résultats | Assistant Ajout de rôles et de fonctionnalités<br>rôles de serveurs<br>Sélectionnez un ou plusieurs rôles à installer sur le serveur sélect<br>Rôles<br><u>Accès à distance</u><br>Hyper-V<br>Serveur d'applications<br>Serveur de télécopie<br>Serveur DNS (Installé)<br>Serveur DNS (Installé)<br>Serveur Web (IIS)<br>Services AD DS (Installé)<br>Services AD FS (Active Directory Federation Servic<br>Services AD LDS (Active Directory Rights Manage | L'accès à distance offre une<br>connectivité transparente, toujours<br>active et toujours gérée basée sur<br>DirectAccess. L'accès à distance<br>fournit des services VPN<br>traditionnels, y compris la<br>connectivité de site à site (succursale<br>ou nuage). Le routage<br>fonctionnalités de routage<br>traditionnelles, y compris la<br>traduction d'adresses réseau et<br>d'autres options de connectivité. |  |  |  |  |
|                                                                                                    | Services bureau a distance     Services d'activation en volume     V                                                                                                    | t > Installer Annuler                                                                                                    |  |  |  |  |

Des fonctionnalités supplémentaires sont automatiquement sélectionnées pour vous, ajoutez-les.

| à.                | Assistant Ajout de rôles et de fonctionnalités                                                                                                    | x |
|-------------------|----------------------------------------------------------------------------------------------------|---|
| Aj<br>D           | outer les fonctionnalités requises pour Serveur<br>HCP ?                                                                                           |   |
| Les<br>for<br>sur | s outils suivants sont requis pour la gestion de cette<br>actionnalité, mais ils ne doivent pas obligatoirement être installés<br>le même serveur. |   |
| 4                 | Outils d'administration de serveur distant                                                                                                    |   |
|                   | <ul> <li>Outils d'administration de rôles</li> </ul>                                                                                               |   |
|                   | [Outils] Outils du serveur DHCP                                                                                                    |   |
|                   |                                                                                                    |   |
|                   |                                                                                                    |   |
|                   |                                                                                                    |   |
| ~                 | Inclure les outils de gestion (si applicable)                                                                                                    |   |
|                   | Ajouter des fonctionnalités Annuler                                                                                                    |   |
|                   |                                                                                                    |   |

Après avoir ajouté des rôles, vous pouvez ajouter des fonctionnalités supplémentaires. En général, toutes les caractéristiques qui sont nécessaires pour soutenir le rôle de cible sont déjà sélectionnées de sorte que vous pouvez simplement cliquer sur le bouton **Suivant** pour continuer.

Vous aurez alors quelques infos sur le rôle que vous êtes en train d'ajouter. Cliquez sur **Suivant** après en avoir pris connaissance.

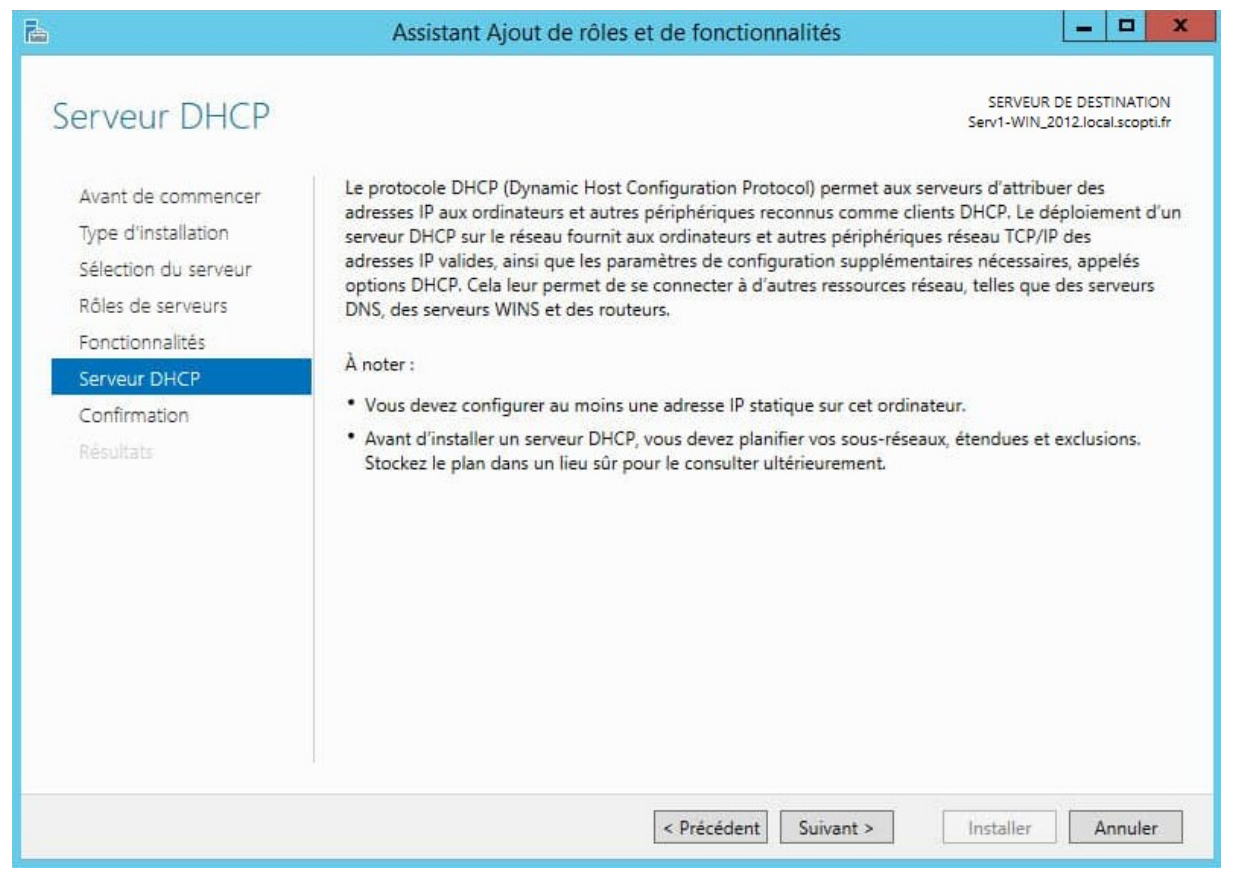

| Vous devez maintenant | confirmer l' | aiout du rôla | DHCP sur votro | serveur Cliquez    | sur Installor        |
|-----------------------|--------------|---------------|----------------|--------------------|----------------------|
| vous devez maintenant | . commente   | ajout du roie | DHCP Sur Votre | serveur. Cliquez : | sur <b>installer</b> |

|                                                                                                    | Assistant Ajout de rôles et de fonctionnal                                                                                                    | lités 📃 🗖 🗙                                                                                                    |
|----------------------------------------------------------------------------------------------------|----------------------------------------------------------------------------------------------------|----------------------------------------------------------------------------------------------------|
| Confirmer les sél<br>Avant de commencer<br>Type d'installation<br>Sélection du serveur<br>Rôles de serveurs<br>Fonctionnalités<br>Serveur DHCP<br>Confirmation<br>Résultats | Pour installer les rôles, services de rôle ou fonctionnalités Installer.         Redémarrer automatiquement le serveur de destinati II se peut que des fonctionnalités facultatives (comme des cette page, car elles ont été sélectionnées automatiquement fonctionnalités facultatives, cliquez sur Précédent pour dé Outils d'administration de serveur distant Outils d'administration de rôles Outils du serveur DHCP         Serveur DHCP | SERVEUR DE DESTINATION<br>Serv1-WIN_2012.local.scopti.fr<br>suivants sur le serveur sélectionné, cliquez sur<br>ion, si nécessaire<br>s outils d'administration) soient affichées sur<br>ent. Si vous ne voulez pas installer ces<br>ésactiver leurs cases à cocher. |
|                                                                                                    | Exporter les paramètres de configuration<br>Spécifier un autre chemin d'accès source                                                                                                    |                                                                                                    |

Votre serveur est maintenant en cours d'installation, après quelques minutes, l'installation sera terminée. L'installation du rôle DHCP ne nécessite pas de redémarrage du serveur.

| ia -                                                                                                    | Assistant Ajout de rôles et de fonctionnalités                                                                                                    |
|----------------------------------------------------------------------------------------------------|----------------------------------------------------------------------------------------------------|
| Progression de l                                                                                                    | nstallation Serv1-WIN_2012.local.scopti.fr                                                                                                    |
| Avant de commencer<br>Type d'installation<br>Sélection du serveur<br>Rôles de serveurs<br>Fonctionnalités<br>Serveur DHCP<br>Confirmation<br>Résultats | Afficher la progression de l'installation  Installation de fonctionnalité Installation démarrée sur Serv1-WIN_2012.local.scopti.fr  Outils d'administration de serveur distant Outils d'administration de rôles Outils du serveur DHCP Serveur DHCP                          |
|                                                                                                    | Vous pouvez fermer cet Assistant sans interrompre les tâches en cours d'exécution. Examinez<br>leur progression ou rouvrez cette page en cliquant sur Notifications dans la barre de<br>commandes, puis sur Détails de la tâche.<br>Exporter les paramètres de configuration |

Maintenant que votre serveur DHCP est installé, il faut le configurer. Pour cela, depuis le Gestionnaire de serveur, vous devriez avoir une alerte (Configuration post-déploiement), cliquez sur **Terminer la configuration DHCP**.

#### Configuration du rôle DHCP sous Windows 2012 Serveur

| Gestionnaire de se                                                                                                    | erveur                                                                                                    |       |        |          |      |
|----------------------------------------------------------------------------------------------------|----------------------------------------------------------------------------------------------------|-------|--------|----------|------|
| e bord                                                                                                    | • @   🍢                                                                                                    | Gérer | Outils | Afficher | Aide |
| e total de serveurs : 1<br><b>TI</b> DHCP<br><b>T</b> Facilité de gestion<br>Événements<br>Services<br>Performances<br>Résultats BPA | Configuration post-déploie     Configuration requise pour : Serveur DHCP à SERV      Terminer la configuration DHCP     Installation de fonctionnalité     Configuration requise. Installation réussie sur     ZBDC.zerobug.lab.     Ajouter des rôles et fonctionnalités     Détails de la tâche |       |        |          |      |

### Ici on va autoriser DHCP dans le domaine, pour cela il vous faudra un compte administrateur du domaine.

| <b>造</b>     | Assistant Configuration post-installation DHCP                                                                           |
|--------------|----------------------------------------------------------------------------------------------------|
|              |                                                                                                    |
| Description  |                                                                                                    |
|              | Les étapes suivantes seront effectuées pour configurer le serveur DHCP sur l'ordinateur cible :                          |
| Autorisation |                                                                                                    |
| Résumé       | Créez les groupes de sécurité suivants pour la délégation de l'administration du serveur DHCP.<br>- Administrateurs DHCP |
|              | - Utilisateurs DHCP                                                                                                    |
|              | Autorisez le serveur DHCP sur l'ordinateur cible (s'il appartient au domaine).                                           |
|              |                                                                                                    |
|              |                                                                                                    |
|              |                                                                                                    |
|              |                                                                                                    |
|              |                                                                                                    |
|              |                                                                                                    |
|              |                                                                                                    |
|              |                                                                                                    |
|              |                                                                                                    |
|              |                                                                                                    |
|              | < Précédent Suivant > Valider Annuler                                                                                    |

Vous pouvez utiliser le compte sur lequel vous êtes actuellement connecté ou bien un autre compte. Une fois le compte choisi cliquez sur **Valider**.

| R.                                                    | Assistant Configuration post-installation DHCP - |
|-------------------------------------------------------|--------------------------------------------------|
| Autorisation<br>Description<br>Autorisation<br>Résumé | Assistant Configuration post-installation DHCP   |
|                                                       | < Précédent Suivant > Valider Annuler            |

L'assistant Configuration post installation DHCP va alors créer des groupes de sécurité dans ADDS et autoriser le serveur DHCP. Cliquez sur **Fermer**.

| Pa (                                            | Assistant Configuration post-installation DHCP                                                                                                    |
|-------------------------------------------------|----------------------------------------------------------------------------------------------------|
| Résumé<br>Description<br>Autorisation<br>Résumé | Assistant Configuration post-installation DHCP      X         L'état des étapes de configuration post-installation est indiqué ci-dessous :      X         Création des groupes de sécurité       Terminé         Redémarrez le service Serveur DHCP sur l'ordinateur cible pour que les groupes de sécurité soient effectifs.       Terminé         Autorisation du serveur DHCP       Terminé |
|                                                 | < Précédent Suivant > Fermer Annuler                                                                                                    |

On a passé la partie la plus simple, passons aux choses sérieuses, la configuration des étendues (aussi appelé Scopes). Pour créer vos étendues, lancer la console DHCP via votre gestionnaire de serveur.

|                                           | 🕶 🧭   🍢 Gérer 🚺 Outils Afficher Aide                                                                                                    |
|-------------------------------------------|----------------------------------------------------------------------------------------------------|
| DNS Facilité de ges Événements            | Analyseur de performances<br>Assistant Configuration de la sécurité<br>Centre d'administration Active Directory<br>Configuration du système<br>Défragmenter et optimiser les lecteurs<br>DHCP<br>Diagnostic de mémoire Windows<br>DNS |
| Services<br>Performances<br>Résultats BPA | Domaines et approbations Active Directory<br>Gestion de l'ordinateur<br>Gestion des stratégies de groupe<br>Informations système<br>Initiateur iSCSI<br>Modification ADSI<br>Module Active Directory pour Windows PowerShell          |

Depuis cette console, vous allez pouvoir **créer vos étendues DHCP**. Nous allons créer notre première étendue IPv4 pour que les clients puissent obtenir une adresse IP automatiquement.

| 9 <b>9</b> |                                                                                                    | C                      | OHCP         |      |                | - • × |
|------------|----------------------------------------------------------------------------------------------------|------------------------|--------------|------|----------------|-------|
| Fichier Ac | tion Affichage ?                                                                                                    |                        |              |      |                |       |
| (= =) II   | 1 🗟 🛛 🗖 🖳                                                                                                    |                        |              |      |                |       |
| DHCP       |                                                                                                    | Contenu de DHCP        |              | État | Actions        |       |
| ⊿ iserv1-  | win_2012.local.scopti.fr                                                                                                    | serv1-win_2012.loca    | al.scopti.fr |      | DHCP           | •     |
| 4          | Afficher les statistiques                                                                                                    |                        |              |      | Autres actions | •     |
|            | Nouvelle étendue                                                                                                    |                        |              |      |                |       |
| Þ          | Nouvelle étendue de m                                                                                                    | ultidiffusion          |              |      |                |       |
| Þ          | Configurer un basculen<br>Répliquer les étendues d                                                                                                 | nent<br>de basculement |              |      |                |       |
|            | Définir les classes des utilisateurs<br>Définir les classes des fournisseurs<br>Réconcilier toutes les étendues<br>Définir les options prédéfinies |                        |              |      |                |       |
|            |                                                                                                    |                        |              |      |                |       |
|            |                                                                                                    |                        |              |      |                |       |
|            | Actualiser                                                                                                    |                        |              |      |                |       |
|            | Propriétés                                                                                                    |                        |              |      |                |       |
|            | Aide                                                                                                    |                        |              |      |                |       |
|            |                                                                                                    |                        |              |      |                |       |
|            |                                                                                                    |                        |              |      |                |       |
|            |                                                                                                    |                        |              |      |                |       |
|            |                                                                                                    | < 111                  |              | 3    |                |       |
|            |                                                                                                    | 1833/Mail 6010         |              |      |                |       |

### Effectuer un clic droit sur IPv4, puis sélectionner « Nouvelle étendue... ».

#### Donnez un nom à votre nouvelle étendue.

|                                                     | Assistant Nouvelle étendue                                                                                                    |
|-----------------------------------------------------|----------------------------------------------------------------------------------------------------|
| Nom de l'étendu<br>Vous devez fou<br>foumir une des | e<br>umir un nom pour identifier l'étendue. Vous avez aussi la possibilité de<br>cription.                                                    |
| Tapez un nom<br>d'identifier rapio                  | et une description pour cette étendue. Ces informations vous permettront<br>dement la manière dont cette étendue est utilisée dans le réseau. |
| Nom :                                               | SR-Nom_de_votre_reseau                                                                                                    |
| Description :                                       |                                                                                                    |
|                                                     |                                                                                                    |
|                                                     |                                                                                                    |
|                                                     |                                                                                                    |
|                                                     |                                                                                                    |
|                                                     |                                                                                                    |
|                                                     |                                                                                                    |
|                                                     |                                                                                                    |
|                                                     | < Précédent Suivant > Annuler                                                                                                    |

Vous pouvez maintenant définir la plage d'adresses IP pour cette étendue. Cliquez ensuite sur Suivant.

| Vous définissez la p       | lage d'adresses en identifia         | nt un jeu d'adress         | es IP consécutives. | C |
|----------------------------|--------------------------------------|----------------------------|---------------------|---|
| Paramètres de config       | uration pour serveur DHCP            | ۱ <u></u>                  |                     |   |
| Entrez la plage d'adr      | esses que l'étendue peut d           | listribu <mark>e</mark> r. |                     |   |
| Adresse IP de<br>début :   | 10.0.0.0                             |                            |                     |   |
| Adresse IP de fin          | 10.0.0.31                            |                            |                     |   |
| Longueur :                 | 27 <u>+</u><br>255 . 255 . 255 . 224 |                            |                     |   |
| Masque de<br>sous-réseau : |                                      |                            |                     |   |

Vous pouvez si vous le souhaitez, ajouter une ou plusieurs plages d'exclusions. Ce sont les adresses qui ne seront pas distribuées par le serveur DHCP (par exemple son adresse ipv4).

| Ajout d'exclusions et de re                               | WEARAND AND AND AND AND AND AND AND AND AND                                |                                                                      |
|-----------------------------------------------------------|----------------------------------------------------------------------------|----------------------------------------------------------------------|
| par le serveur. Un retard es<br>transmission d'un message | stard<br>resses ou une plage d'a<br>t la durée pendant laqui<br>DHCPOFFER. | adresses qui ne sont pas distribuées<br>elle le serveur retardera la |
| Entrez la plage d'adresses<br>adresse unique, entrez unio | IP que vous voulez excl<br>quement une adresse IP                          | lure. Si vous voulez exclure une<br>de début.                        |
| Adresse IP de début :                                     | Adresse IP de fin :                                                        | Ajouter                                                              |
| Plage d'adresses exclue :                                 |                                                                            | 1                                                                    |
|                                                           |                                                                            | Supprimer                                                            |
|                                                           |                                                                            | Retard du sous-réseau en<br>millisecondes :                          |
|                                                           |                                                                            | 0                                                                    |
|                                                           |                                                                            |                                                                      |
|                                                           |                                                                            |                                                                      |
|                                                           |                                                                            |                                                                      |
|                                                           | <                                                                          | Précédent Suivant > Annuler                                          |

La durée du bail spécifie la durée pendant laquelle un client peut utiliser une adresse IP de l'étendue que vous êtes en train de créer, par défaut, le bail est limité à 8 jours. Vous pouvez le modifier suivant vos besoins. Par exemple si vous créer un serveur DHCP pour un réseau WiFi public, un bail de 24H est suffisant.

| rée du bail                                                                                                    | 19                                                                                                    |
|----------------------------------------------------------------------------------------------------|----------------------------------------------------------------------------------------------------|
| La durée du bail spécifie la durée pendant<br>IP de cette étendue.                                                                                                    | laquelle un client peut utiliser une adresse                                                                                               |
| La durée du bail doit théoriquement être ég<br>l'ordinateur est connecté au même réseau<br>constitués essentiellement par des ordinate<br>distance, des durées de bail plus courtes p | jale au temps moyen durant lequel<br>physique. Pour les réseaux mobiles<br>eurs portables ou des clients d'accès à<br>peuvent être utiles. |
| De la même manière, pour les réseaux stat<br>d'ordinateurs de bureau ayant des emplac<br>sont plus appropriées.                                                                       | oles qui sont constitués principalement<br>ements fixes, des durées de bail plus longues                                                   |
| Définissez la durée des baux d'étendue los                                                                                                    | rsqu'ils sont distribués par ce serveur.                                                                                                   |
| Limitée à :                                                                                                    |                                                                                                    |
| Jours : Heures : Minutes :                                                                                                    |                                                                                                    |
|                                                                                                    |                                                                                                    |
|                                                                                                    |                                                                                                    |
|                                                                                                    |                                                                                                    |
|                                                                                                    |                                                                                                    |
|                                                                                                    |                                                                                                    |
|                                                                                                    | Christian Criments Annulas                                                                                                    |

Lors de la Configuration des paramètres DHCP, cliquez sur « Oui, je veux configurer ces options maintenant » puis cliquez sur Suivant.

| Con                   | figuration des paramètres DHCP<br>Vous devez configurer les options DHCP les plus courantes pour que les clients                                                                                                    |
|-----------------------|----------------------------------------------------------------------------------------------------|
| l<br>t<br>l<br>r<br>s | Lorsque les clients obtiennent une adresse, ils se voient attribuer des options DHCP,<br>elles que les adresses IP des routeurs (passerelles par défaut), des serveurs DNS, et<br>es paramètres WINS pour cette étendue.<br>Les paramètres que vous sélectionnez maintenant sont pour cette étendue et ils<br>emplaceront les paramètres configurés dans le dossier Options de serveur pour ce<br>serveur.<br>Voulez-vous configurer les options DHCP pour cette étendue maintenant ? |
|                       | <ul> <li>Oui, je veux configurer ces options maintenant.</li> <li>Non, je configurerai ces options ultérieurement.</li> </ul>                                                                                                    |
|                       | < Précédent Suivant > Annuler                                                                                                    |

Lors de la configuration des paramètres DHCP, vous allez pouvoir ajouter la passerelle par défaut, c'est cette passerelle qui sera ajoutée sur tous les clients de l'étendue.

| Pour ajouter une adress<br>entrez l'adresse ci-dess<br>Adresse IP : | e IP pour qu'un routeur soit utilise par les clien<br>ous. | IS, |
|---------------------------------------------------------------------|------------------------------------------------------------|-----|
|                                                                     | Ajouter                                                    |     |
| 10.0.30                                                             | Supprimer                                                  |     |
|                                                                     | Monter                                                     |     |
|                                                                     | Descendre                                                  |     |
|                                                                     |                                                            |     |

Même chose au niveau du serveur DNS, ajouter la ou les adresses des serveurs DNS que vous souhaitez utiliser.

|                                                                            | Assistant N                                  | louvelle étendue                                 |                       |
|----------------------------------------------------------------------------|----------------------------------------------|--------------------------------------------------|-----------------------|
| Nom de domaine et :<br>DNS (Domain Name<br>clients sur le réseau           | serveurs DNS<br>e System) mappe et tra<br>l. | aduit les noms de domaines util                  | lisés par les         |
| Vous pouvez spécifier le<br>résolution de noms DNS                         | domaine parent à util                        | iser par les ordinateurs clients s               | sur le réseau pour la |
| Domaine parent : Ic                                                        | ocal.scopti.fr                               |                                                  |                       |
| Pour configurer les client<br>les adresses IP pour ces<br>Nom du serveur : | ts d'étendue pour qu'i<br>serveurs.          | ls utilisent les serveurs DNS su<br>Adresse IP : | r le réseau, entrez   |
| dns.local.scopti.fr                                                        |                                              |                                                  | Ajouter               |
|                                                                            | Résoudre                                     | 10.0.0.65                                        | Supprimer             |
|                                                                            |                                              |                                                  | Monter                |
|                                                                            |                                              |                                                  | Descendre             |
|                                                                            |                                              |                                                  |                       |
|                                                                            |                                              |                                                  |                       |

Si vous utilisez des serveurs WINS, ajoutez-les ici. Cliquez ensuite sur suivant.

| Assistant No                                                                                             | uvene etendue                                    |                     |
|----------------------------------------------------------------------------------------------------|--------------------------------------------------|---------------------|
| Erveurs WINS<br>Les ordinateurs fonctionnant avec Windows<br>convertir les noms NetBIOS d'ordinateurs er | s peuvent utiliser les serveurs<br>nadresses IP. | WINS pour           |
| Entrer les adresses IP ici permet aux clients<br>diffusion pour s'enregistrer et résoudre les no         | Windows d'interroger WINS a<br>oms NetBIOS.      | avant d'utiliser la |
| Nom du serveur :                                                                                         | Adresse IP :                                     | Ajouter             |
| Résoudre                                                                                                 |                                                  | Supprimer           |
|                                                                                                    |                                                  | Monter              |
|                                                                                                    |                                                  | Descendre           |
| Pour modifier ce comportement pour les clier<br>de nœud WINS/NBT, dans les options de l'                 | nts DHCP Windows, modifiez<br>étendue.           | l'option 046, type  |
|                                                                                                    |                                                  |                     |

#### Vous pouvez maintenant activer l'étendue maintenant ou ultérieurement.

| Assistant No                                                     | uvelle étendue                          |
|------------------------------------------------------------------|-----------------------------------------|
| Activer l'étendue<br>Les clients ne peuvent obtenir des baux d'a | dresses que si une étendue est activée. |
| Voulez-vous activer cette étendue maintena                       | nt ?                                    |
| <ul> <li>Oui, je veux activer cette etendue mainte</li> </ul>    | enanti                                  |
|                                                                  |                                         |
|                                                                  | < Précédent Suivant > Annuler           |

Répéter autant de fois qu'il vous est nécessaire cette opération.

Maintenant, dès lors ou vous connecterez des clients sur votre réseau, le DHCP attribuera une adresse IP en fonction de la plage que vous avez créé.

| 쁖                                                                                                    | DHCP                                                                                                    |                                                                    | _ 🗆 🗙                           |
|----------------------------------------------------------------------------------------------------|----------------------------------------------------------------------------------------------------|--------------------------------------------------------------------|---------------------------------|
| Fichier     Action     Affichage <ul> <li></li></ul>                                                                                                    |                                                                                                    |                                                                    |                                 |
| <ul> <li>DHCP</li> <li>serv1-win_2012.local.scopti.fr</li> <li>Options de serveur</li> <li>Étendue [10.0.0.0] SR-Prod</li> <li>Étendue [10.0.0.32] SR-Administration</li> <li>Étendue [10.0.0.64] SR-Serveur</li> <li>Étendue [10.0.0.80] SR-DMZ</li> <li>Stratégies</li> <li>Filtres</li> <li>IPv6</li> </ul> | Contenu du serveur DHCP Contenu du serveur Contenu du serveur Contenu du serveur Contenu (10.0.0.0) SR-Prod Contenu (10.0.0.32) SR-Administration Contenu (10.0.0.64) SR-Serveur Contenu (10.0.0.80) SR-DMZ Contenu (10.0.0.80) SR-DMZ Contenu (10.0.80) SR-DMZ Contenu (10.0.80) SR-DMZ Contenu (10.0.80) SR-DMZ Contenu (10. | État<br>** Actif **<br>** Actif **<br>** Actif **<br>\$\frac{1}{5} | Actions<br>IPv4 •<br>Autres a • |
|                                                                                                    |                                                                                                    |                                                                    |                                 |

Et voila, votre serveur DHCP est fonctionnelle dans ces grandes lignes.

PS : Pour que votre serveur DHCP puisse fonctionner dans vos sous-réseau ip n'oubliez pas de mettre en place l'agent DHCP de votre routeur, sinon il y aura des dysfonctionnements.